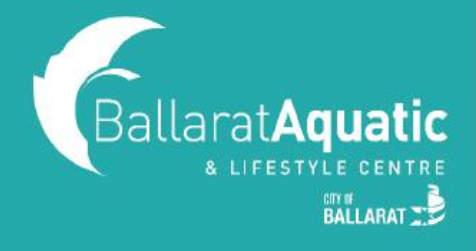

## Booking School Holiday Programs for Healthy Kids Members

**1)** To log into the BALC Online Portal, visit <u>https://www.ballarataquaticcentre.com/member-portal/</u> and click the **BALC Online Portal Log In** button.

2) Enter your log in details. This is the email address and password used to enrol your child. If you do not remember your password, please click 'Forgot Password'.

**3)** To view upcoming School Holiday Program classes, use the 'Any Category' drop down menu and select either Balance Play, Gymnastics or Rock Wall.

| BallaratAquatic                                       |                                                 | Book      | 🛱 My Bookings        | Account       |              |              | Log out $\ni$ |
|-------------------------------------------------------|-------------------------------------------------|-----------|----------------------|---------------|--------------|--------------|---------------|
|                                                       |                                                 | Classes S | Swimming and Gymnast | tics Courses  |              |              |               |
| 300k a class in Ballarat Aquatic a                    | nd Lifestyle Centre                             |           |                      |               |              | III Calendar | 📃 List        |
| Any category 🕢 Any session                            | Any trainer     Any zone                        | €         | (ji‡) Reset          |               |              | 5 Mar.       |               |
| Any category                                          | 22/06                                           |           | 23/06                |               | 24/06        | 25/06        | ۲             |
| GROUP FITNESS SESSION<br>BALANCE PLAY HOLIDAY PROGRAM |                                                 |           |                      | Ø 45 minutes  | ③ Michelle M | Book now     |               |
| ROCK WALL HOLIDAY PROGRAM                             |                                                 |           |                      |               |              |              |               |
| GYMNASTICS HOLIDAY PROGRAM                            |                                                 |           |                      | ④ 45 minutes  | ③ Sarah C    | Book now     |               |
| ADULT GYMNASTICS SESSION                              | rs (Children under 10 must climb with an adult) |           |                      | ② 55 minutes  | ③ Alex G     | <br>Book now |               |
| ROCKWALL SESSION<br>CRAWL PLAY                        |                                                 |           |                      | ⊘ 55 minutes  | ③ Michelle M | <br>Book now |               |
| 06:30 PM PILATES                                      |                                                 |           |                      | ② 55 minutes  | (8) Sarah C  | <br>Book now |               |
| 07:00 PM GYMNASTICS ADULT                             |                                                 |           |                      | ② 120 minutes | ③ Alex G     | <br>Book now |               |

4) Scroll to the date you wish to book to find your preferred session and select 'Book now'.

| BallaratAc | quatic                            | ÷                                              | Book 🖧 My Bookings                               | 용= Account  |          | Log out $\ominus$                   |
|------------|-----------------------------------|------------------------------------------------|--------------------------------------------------|-------------|----------|-------------------------------------|
|            |                                   | Ci                                             | asses Swimming and Gymnast                       | ics Courses |          |                                     |
|            |                                   |                                                |                                                  |             |          |                                     |
|            |                                   |                                                |                                                  |             |          |                                     |
| ooko       | ologo in Dollarat A               | quatia and Lifestula Co                        | antro                                            |             |          |                                     |
| оока       | ciass in Ballarat A               | Aquatic and Lifestyle Ce                       | entre                                            |             |          | III Calendar 📃 List                 |
|            |                                   |                                                |                                                  |             |          |                                     |
|            | Classes 🔵 Test                    | Category<br>BALANCE PLAY                       | Any session                                      | Any trainer | Any zone | (11) Reset                          |
|            | Classes Test                      | Category<br>BALANCE PLAY                       | Any session                                      | Any trainer | Any zone | Monday                              |
|            | Classes Test<br>Thursday<br>18/03 | Category<br>BALANCE PLAY ()<br>Friday<br>19/03 | Any session                                      | Any trainer | Any zone | Monday<br>22/03                     |
| 06:30 AM   | Classes Test                      | Category<br>BALANCE PLAY<br>Friday<br>19/03    | Any session  Seturday 20/03  © 30 minutes        | Any trainer | Any zone | (I) (I) Reset                       |
| )6:30 AM   | Classes Test<br>Thursday<br>18/03 | Category<br>BALANCE PLAY ()<br>Friday<br>19/03 | Any session<br>Saturday<br>20/03<br>© 30 minutes | Any trainer | Any zone | Mendey<br>22/03 $\odot$<br>Book now |

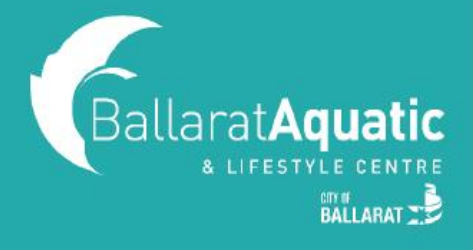

## Booking School Holiday Programs for Healthy Kids Members

**5)** Select 'Book Now' next to your child's name. This will automatically enrol your child in Gymnastics and Balance Play classes.

🕂 For all Rock Wall Sessions, you will be prompted to add payment details:

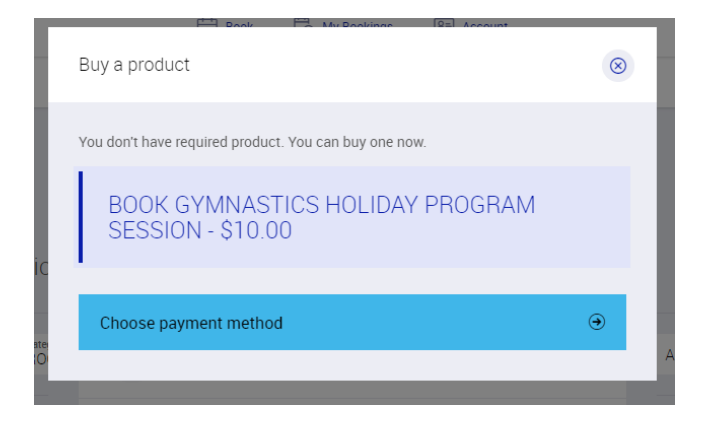

**6)** You can view your upcoming bookings at any time under the 'My Bookings' tab at the top of the screen.

7) To cancel any upcoming classes, select 'Manage Bookings' under 'My Bookings'.